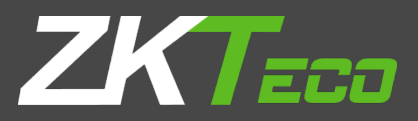

# **INSTALLATION GUIDE**

# ZKPOS SUPERMARKET INVENTORY APP

Version: 3.0.0

Date: 01-09-2022

Software Version: 3.0.0

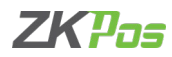

# **GETS STARTED**

# SYSTEM REQUIREMENTS:

To ensure the best performance using ZKPOS Supermarket INVENTORY APP, please note the following requirements for hardware and software:

# 1. Hardware

- Memory 1 GB (Min)
- Hard Disk Space 4 GB available (MIN)
- Architecture 64-BIT / 32-BIT
- Size of Tab-7 inch.

# 2. Software

- Android Android 6.0 and Above.
- Internet Information Service (IIS) 7.5 and Above.

#### 3. Databases

• If you plan to integrate ZKPOS Android Services with a database, you must have one of the following applications installed:

Microsoft SQL Server 2012 and above.

### 4. Internet Access

You must need a network connection for working ZKPOS Supermarket Inventory app.

# Installing and Configuring ZKPOS SUPERMARKET INVENTORY APP:

You must want to install and configure ZKPOS Supermarket Inventory on your Mobile phone or Tablet.

# 1. To install ZKPOS Supermarket Inventory App on Your Phone or Tablet:

| 1                                 | orage Download     |   | <ul> <li>▼ №</li> <li>■</li> </ul> | L 2:4 | 3 PM |
|-----------------------------------|--------------------|---|------------------------------------|-------|------|
| com.zkteco.inver<br>Size 15.41 MB | ntoryapp.apk       |   |                                    |       |      |
| Size 21.81 MB                     | eChecker.apk       |   |                                    |       |      |
| size 22.66 MB                     | orderapp.apk       |   |                                    |       |      |
| Size 28.76 MB                     | ermarketReport.apk |   |                                    |       |      |
| size 28.75 MB                     | port.apk           |   |                                    |       |      |
| ZKTeco.Restaura                   | ntReport.apk       |   |                                    |       |      |
|                                   |                    |   |                                    |       |      |
| 1                                 | 0                  | П |                                    |       |      |

- Uninstall any existing versions of ZKPOS Supermarket Inventory App Application you have installed.
- Click on com.zkteco.inventoryapp.apk

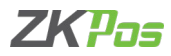

- Click INSTALL button.

- After clicking the Install button, it starts to install.

- Internal ahared storage Download

   Image: Com. 2ktBco.Inventoryapp.apk

   Size 154 M8

   Com. 2ktBco.PriceChecker.apk

   Size 151 M8

   Image: InventoryApp.Android

   Image: Image: I
- After the installation is finished, click OPEN button. Otherwise click DONE.

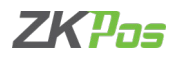

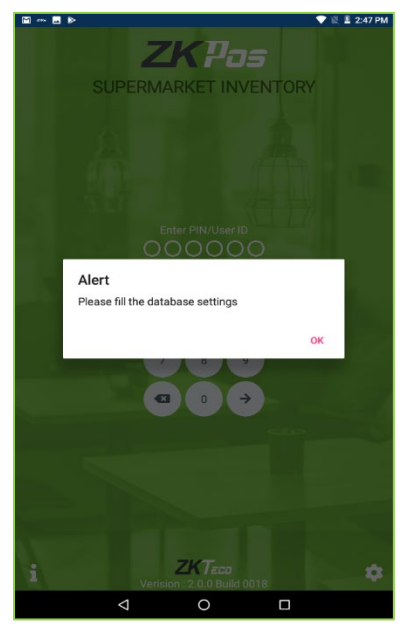

- 2. To Configure ZKPOS Supermarket Inventory App on Your Phone or Tablet:
- After installation finishes you have to see ZKPOS Supermarket Inventory application icon on the Home screen.
- Open it.
- After opening the ZKPOS application on your device you can possible to see a message like "Please fill the database settings".

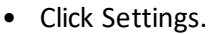

- Enter Database Source.
- Enter Database Name.
- Enter Username.
- Enter Password.
- Click on the register option.

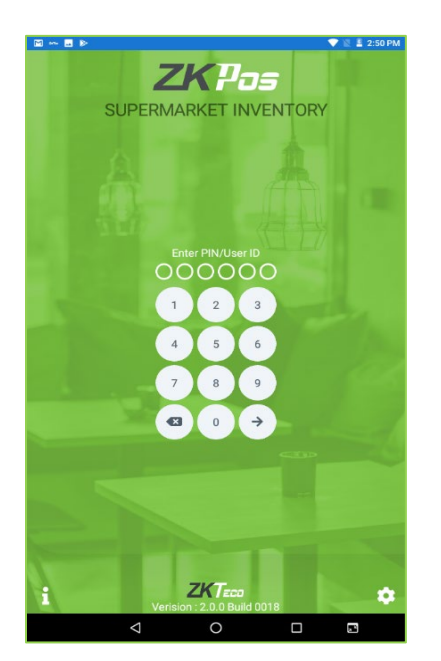

• Enter the User Name and Password.

ZKPos

ZK Building, Wuhe Road, Gangtou, Bantian, Buji Town, Longgang District, Shenzhen China 518129

Tel: +86 755-89602345

Fax: +86 755-89602394

www.zkteco.com

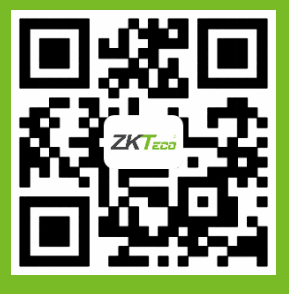

© Copyright 2021. ZKTeco CO., LTD. ZKTeco Logo is a registered trademark of ZKTeco or a related company. All other product and company names mentioned are used for.